AP に IP アドレスを設定し、ホスト名を設定する手順

手順のご説明

手順1. APのMACアドレス一覧を作成します。簡単な方法としては、弊社からPoEスイッチを貸出し、 APをPoEスイッチに接続して起動します。PoEスイッチにコンソールを接続し、lldpコマンドにより、どのポートに接続されている APのMACアドレスが何かを表示できます。

手順2. AP のコンソールから AP に IP アドレスを設定します。 AP は AC に登録されていない状況では 10 分おきに定期的にリブートしますので、手短に IP アドレスを設定して save するよう、お願いいたし ます。

手順3. PoE スイッチを AC に接続すると自動的に AP が AC に登録されます。

AC で予め自動登録モードと登録された AP がマニュアルモードに変更されるように AC に以下 のコマンドを入力しておきます。

[WX3820] wlan auto-ap enable

[WX3820] wlan auto-persistent enable

手順4. エディタで AC に登録された全ての AP のホスト名を一度に変更するように wlan rename コマンドを作成します。

手順5. 変更の確認を display wlan ap all address コマンドで確認します。

手順1. PoE スイッチのコンソールから以下のコマンドを入力するとポート毎に接続されている AP の MAC アドレスが表示されます。

<PoE>dis Ildp neighbor-information list

Chassis ID : \* -- -- Nearest nontpmr bridge neighbor

# -- -- Nearest customer bridge neighbor

Default -- -- Nearest bridge neighbor

Local Interface Chassis IDPort IDSystem NameGE1/0/21019-65c2-48a0Ten-GigabitEthernet1/0/11019-65c2-48a0

GE1/0/5 f010-903e-f7e0 Ten-GigabitEthernet1/0/1 f010-903e-f7e0

手順2. AP のコンソールから VLAN インタフェースに IP アドレスを割り当てます。

<WA6638>sys

System View: return to User View with Ctrl+Z.

[WA6638]interface Vlan-interface 1

[WA6638-Vlan-interface1]ip address 192.168.1.2 24

[WA6638-Vlan-interface1]undo ipv6 address auto

[WA6638-Vlan-interface1]undo ipv6 address dhcp-alloc

[WA6638-Vlan-interface1]quit

[WA6638]quit <WA6638>save f Validating file. Please wait... Configuration is saved to device successfully. <WA6638>

手順3. AC のコンソールから以下のコマンドを入力します。以下のように現在の AP 名(MAC アドレス)、 IP アドレス、MAC アドレスの一覧が確認できます。 <WX3820>dis wlan ap all address Total number of APs : 2 Total number of connected APs : 2 Total number of connected manual APs : 1 Total number of connected auto APs : 0 Total number of inside APs : 1

| AP name        | IP address  | MAC address    |
|----------------|-------------|----------------|
| f010-903e-f7e0 | 192.168.1.1 | f010-903e-f7e0 |
| 1019-65c2-48a0 | 192.168.1.2 | 1019-65c2-48a0 |

手順4. 以下のようにテキストでコマンドを記述します。AC のコンソールから以下の文字列を貼り付け ます。そうすると1 行ずつ実行されて、全て終わるまで実行されます。 wlan rename-ap f010-903e-f7e0 R3401 wlan rename-ap 1019-65c2-48a0 R3402

手順5. AC で以下のコマンドでホスト名、IP アドレスの一覧が確認できます。 <WX3820>dis wlan ap all address Total number of APs : 2 Total number of connected APs : 2 Total number of connected manual APs : 1 Total number of connected auto APs : 0 Total number of inside APs : 1

| AP name | IP address  | MAC address    |
|---------|-------------|----------------|
| R3401   | 192.168.1.1 | f010-903e-f7e0 |
| R3402   | 192.168.1.2 | 1019-65c2-48a0 |